# To order supplies for your I-800 please call 1-800-835-0690

| Mouthpiece (box of 100)     | P/N 015116      |
|-----------------------------|-----------------|
| Sampling Cup                |                 |
| Rubber Grip                 |                 |
| Wrist Strap                 |                 |
| Regulator                   |                 |
| Carry Case                  |                 |
| Batteries                   |                 |
| Ethanol Gas Standard (0.100 | BAC) P/N 340233 |
| Ethanol Gas Standard (0.080 | BAC) P/N 340234 |
| Ethanol Gas Standard (0.040 | BAĆ) P/N 340247 |

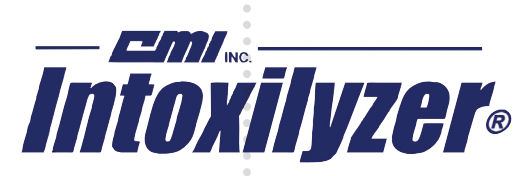

Breath Alcohol Testing Is Our Business.

## www.alcoholtest.com

316 E. 9th St. • Owensboro, KY 42303 • Toll Free: 1-866-835-0690 Fax: 270-685-6268

Part # 650950 rev.

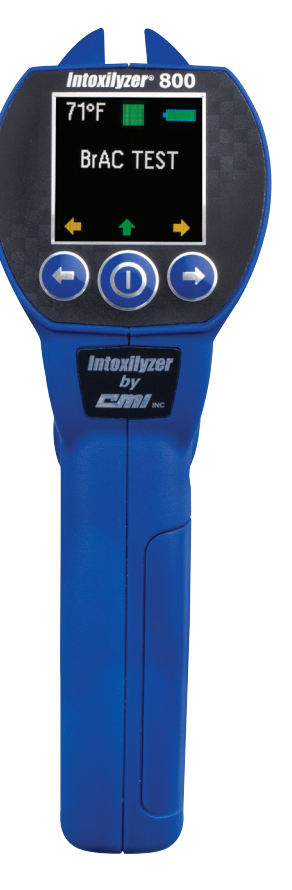

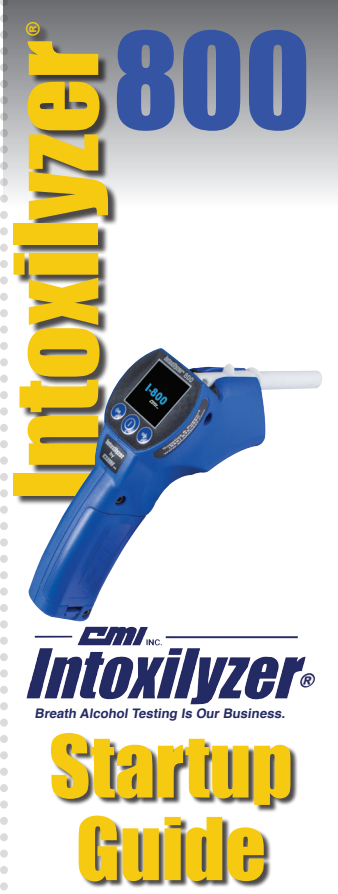

#### **Breath Test**

Power Instrument on by pressing the  ${\rm O}$  button (press and hold the  ${\rm O}$  button at anytime to turn off the instrument)

- Serial Number, Date, & Instrument Température will momentarily be displayed
- Instrument will come ready in the last test mode used (BrAC Test or Zero Tolerance)
- Navigate through the menu using the arrow buttons
- Select the desired menu option by pressing ① button

#### BrAC Mode

- INSERT NEW MOUTHPIECE will be displayed along with a red hollow square indicating there is not a mouthpiece in place.
- Once a mouthpiece has been inserted into the channel the red hollow square will turn into a green solid square indicating a mouthpiece has been properly placed on the instrument
- BLOW will be displayed to indicate the subject test can be taken.
- Instruct the subject to blow steadily until out of breath
- When the subject begins to blow the instrument will display FLOW indicating an acceptable flow rate
- Once the acceptable sample size has been met the instrument will display ANALYZING
- The results will be displayed
- The instrument will display Remove Mouthpiece
- The instrument will become ready for the next test and display Insert New Mouthpiece
- Pressing the left arrow button when the arrow is displayed will return to the menu

#### Zero Tolerance

- · Slide the sample cup into the mouthpiece channel
- BLOW will be displayed to indicate the subject test can be taken.
- Instruct the subject to blow steadily into the cup until out of breath
- When the subject begins to blow the instrument will display FLOW indicating an acceptable flow rate
- Once the acceptable sample size has been met the instrument will automatically take a sample and display ANALYZING
- The results will be displayed as PASS/WARN/FAIL
- The instrument will return to BLOW and is ready for the next subject
- Pressing the left arrow button when the arrow is displayed will return to the menu

### System Menu

- Press the 
  button to enter the System Menu
- · Use the arrow buttons to scroll through the menu for the desired option
- Use the ① button to access the menu item
  - Calibration Check
  - Calibration Adjust
  - Last 5 Tests
  - Setup Time/Date
  - HGN light function
  - Information
  - Exit

### **Calibration Check Prep**

- Press ① to enter the Calibration Check menu
- Select ↑↓ to toggle from a WET/DRY standard
- Press ① to select the desired standard
- INSERT NEW MOUTHPIECE will be displayed along with a red hollow square indicating there is not a mouthpiece in place.
- Once a mouthpiece has been inserted into the channel the red hollow square will turn into a green solid square indicating a mouthpiece has been properly placed on the instrument
- Instrument will display TRIGGER
- Provide standard sample for at least five seconds then pull the trigger to take sample
- The instrument will display ANALYZING then display the value recorded

### **Calibration Adjust**

- Press ① to enter the Calibration Adjust menu
- Select ↑↓ to toggle from a WET/DRY standard
- · Adjust the calibration value using the arrow and select button
- INSERT NEW MOUTHPIECE will be displayed along with a red hollow square indicating there is not a mouth piece in place.
- Once a mouthpiece has been inserted into the channel the red hollow square will turn into a green solid square indicating a mouth piece has been properly placed on the instrument
- Instrument will display TRIGGER
- Provide standard sample for at least five seconds then pull the trigger to take sample
- The instrument will display ANALYZING then display DONE